# ON!Track

## ASSET STRUCTUUR

- 1. Weergave van alle items die zich in het systeem bevinden. De items worden in het rechter scherm getoond. Het rechterscherm bevat tevens een zoekscherm om door alle assets heen te zoeken.
- 2. Overizcht van alle productgroepen die in het systeem staan. Door op het plusje te klikken, worden alle groepen uitgeklapt en worden alle onderliggende groepen zichtbaar.
- 3. Een productgroep met een plusje ervoor is een overkoepelende groep, een productgroep zonder plusje ervoor is een op zichzelf staande groep. Klik op het plusje voor de naam van de groep om de onderliggende groepen te tonen.
- 4. Zoekvenster om door de verschillende groepen heen te zoeken.

| HILTT                          | Hilti ON!Track |                             |                        |                     |             |                 |                      |                  |
|--------------------------------|----------------|-----------------------------|------------------------|---------------------|-------------|-----------------|----------------------|------------------|
| Dashboard 1 Locaties TP Assets | А. М           | edewerkers 🌇 Sjablonen 🚪 Ra | apportages             |                     |             | Ţ               | Overdrachten Hilti C | Eline Reynaers – |
|                                | 6              | 5 S                         |                        |                     |             |                 |                      |                  |
| Weergaven                      | T              | Toevoegen a 🕂 Toevoegen     | 🖋 Wijzigen 🛛 💼 Verwijd | eren                |             | <b>⊠</b> ₽      | Q Zoek onderstaan    | de assets        |
| Alle assets (1)                |                | Gebruiksvriendelijke naam   | Scancode T             | Alternatieve code T | Producent T | Model T         | Beschrijving T       | Categorie        |
| Assetgroeper 2                 |                | Flex 230mm                  | 10411453               | DEMO4928398         | Hilti       | DAG 230-D       | Haakse slijper (sno  | Asset            |
| Kies een assetaroep            |                | Flex 230mm                  | 10411454               | DEMO4928399         | Hilti       | DAG 230-D       | Haakse slijper (sno  | Asset            |
|                                |                | Diamant boormachine         | 10411469               | DEMO4928394         | Hilti       | DD 250          | Diamantboorsyste     | Asset            |
| 🖬 Accu gereedschap             |                | Elektrische zaag            | 10411470               | DEMO239848          | Hilti       | WSJ 750-ET      | Decoupeerzaag (7     | Asset            |
| Elektrisch gereedschap         |                | Kango                       | 10411471               | DEMO238945          | Hilti       | TE 3000-AVR     | Sloophamer           | Asset            |
| Geschoten montage              |                | Kango                       | 10411472               | DEMO389384          | Hilti       | TE 500-AVR      | Hak- en breekhamer   | Asset            |
| 🗈 Hijs- en hefmiddeler 3       |                | Kango                       | 10411473               | DEMO4398483         | Hilti       | TE 500-AVR      | Hak- en breekhamer   | Asset            |
| Klimmateriaal                  |                | Hamerboor                   | 10411475               | DEMO329023          | Hilti       | TE 7            | SDS Boorhamer (s     | Asset            |
| DBMe                           |                | Combihamer                  | 10411476               | DEMO329804          | Hilti       | TE 3-C          | SDS Boorhamer (s     | Asset            |
|                                |                | Combihamer                  | 10411478               | DEMO238947          | Hilti       | TE 3-C          | SDS Boorhamer (s     | Asset            |
| Steigermateriaal               |                | Betonzaag                   | 10411479               | 10901               | Loxam       | 450mm           | Asfalt-Betonzaag     | Asset            |
| Stroomvoorziening              |                | Acculader                   | 10411480               | DEMO293405          | Hilti       | C 4/36-350 230V | Laadapparaat         | Asset            |
| Verbruiksmateriaal             |                | Acculader                   | 10411481               | DEMO2393203         | Hilti       | C 4/36-350 230V | Laadapparaat         | Asset            |
| Uvertuigen                     |                | Acculader                   | 10411482               | DEMO104114          | Hilti       | C 4/36-350 230V | Laadapparaat         | Asset            |

Door op een asset te klikken, opent zich aan de rechterkant een scherm met details en het plaatsingsgeschiedenis van het item. Klik voor de verplaatsingen op het tabblad "geschiedenis". De datum, vertreklocatie en doellocatie van het item worden nu getoond.

| T | Toevoegen a   🦁 Bevest    | evoegen    | 🖌 🖋 Wijzigen 🗴 Verwijderen |                         |   |           | 🔯 🗊 🔍 3000 😵 |            |           |                   |                |         |                   |      |
|---|---------------------------|------------|----------------------------|-------------------------|---|-----------|--------------|------------|-----------|-------------------|----------------|---------|-------------------|------|
|   | Gebruiksvriendelijke naam | T Scancode | τ                          | Alternatieve code       | τ | Producent | τ            | Model      | 10043189  |                   |                |         |                   | ×    |
|   | 6527-1                    |            | 3                          | 3000 <mark>09382</mark> |   | Hilti     |              | BLE1       |           |                   |                |         |                   |      |
|   | Activated via MOBILE      |            | 3                          | 3000 <mark>01541</mark> |   | Hilti     |              | BLE1       | Details   | geschie           | denis          |         |                   |      |
|   | Activated via WEB         |            | 3                          | 3000 <mark>01552</mark> |   | Hilti     |              | BLE1       | 面         |                   |                |         |                   | 0    |
|   | Added via APP             |            | 3                          | 3000 <mark>01555</mark> |   | Hilti     |              | BLE1       | datum T   | Vertrek locatie T | Doel locatie T | T Aanta | Verplaatst door   | τ    |
|   | Ble-10                    |            |                            | 300008710               |   | Hilti     |              | BLE Test 1 | 04.09.201 |                   |                | 1       | Warehouse Manager | LM A |
|   | 510 10                    |            |                            |                         |   |           |              | DEE TOOLT  | 04.09.201 | Martin Tampe      | Location Imp   | 1       | Warehouse Manager | LM A |
|   | Ble-2                     |            | 5                          | 3000 <mark>09224</mark> |   | Hilti     |              | BLE1       | 04.09.201 | Confirm Deliver   | Martin Tampe   | 1       | Warehouse Manager | LM A |
|   | Ble-3                     |            | 5                          | 3000 <mark>08316</mark> |   | Hilti     |              | AI380      | 11.01.201 | Confirm deliver   | Confirm deliv  | 1       | Warehouse Manager | LM A |
|   | Ble-4                     |            | 3                          | 3000 <mark>09346</mark> |   | Hilti     |              | BLE Test 1 | 11.01.201 | Confirm deliver   | Confirm deliv  | 1       | Jobsite Manager B |      |
|   | Ble-5                     |            |                            | 300009194               |   | FFIN      |              | fsd        | 11.01.201 | Confirm deliver   | Confirm deliv  | 1       | Jobsite Manager A |      |
|   |                           |            |                            |                         |   |           |              |            | 11.01.201 | Confirm deliver   | Confirm deliv  | 1       | Jobsite Manager A |      |
|   | Ble-6                     |            | ŝ                          | <u>3000</u> 09046       |   | Hilti     |              | AI380      | 11.01.201 | Confirm deliver   | Confirm deliv  | 1       | Warehouse Manager | LM A |
|   | Ble-7                     |            | 3                          | 3000 <mark>09454</mark> |   | Hilti     |              | GX 120     | 11.01.201 | Confirm deliver   | Confirm deliv  | 1       | Jobsite Manager A |      |
|   | Ble-8                     |            | 5                          | 3000 <mark>09078</mark> |   | Hilti     |              | GX 120     | 11.01.201 | Confirm deliver   | Confirm deliv  | 1       | Warehouse Manager | LM A |
|   | Ble_9                     |            | 3                          | 3000 <mark>08616</mark> |   | Hilti     |              | AI380      | 15.12.201 |                   | Confirm deliv  | 1       | Warehouse Manager | LM A |
|   | Edited via WEB            | 10043180   |                            | 300001545               |   | Hilti     |              | BI E1      | 15.12.201 |                   | Confirm deliv  | 1       | Warehouse Manager | LM A |
|   | Luited via WLD            | 10045169   |                            | 3000 <mark>01343</mark> |   | r mu      |              | DELT       | 15 10 001 |                   | Confirm dolin  | -       | Warehouse Manager | IMA  |

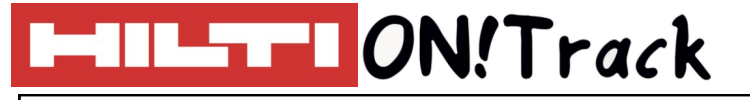

### VRAGEN EN BIJZONDERHEDEN

#### Ik type een groep in het zoekvenster maar er gebeurt niets, hoe kan dit?

Tik op enter zodra de groep in is gevuld, dit activeert de zoekfunctie. Mocht dit niet lukken, zoek dan op een gedeelte van de naam van de groep (bijvoorbeeld Elektrisch) omdat de groep wellicht iets anders is geschreven.

#### Ik zie geen materieel wanneer ik op een groep klik, hoe kan dit?

De melding in het rechter scherm geeft in dit geval aan wat er aan de hand is. Het kan zijn dat er een overkoepelende groep is geselecteerd die geen items kan bevatten, of er staan simpelweg (nog) geen items onder de geselecteerde groep.

#### Waarom kan ik geen twee groepen aanmaken met dezelfde naam?

Dit is niet mogelijk omdat bij een verplaatsing het onderscheid niet te zien is, aangezien de overkoepelende groep niet wordt getoond bij een verplaatsing. Ondanks dat de groepen in een andere overkoepelende groep vallen, kunnen deze dus niet dezelfde naam hebben.

#### Overige vragen? Neem gerust contact op met het Software Support Team van Hilti:

Email: nlteamontrack@hilti.com

Telefoon: 010-5191111